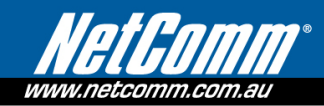

## **3GT1WN Firmware Upgrade Instructions**

 Purpose:
 This document describes the steps necessary to perform a firmware upgrade on the 3GT1WN with the latest firmware (available on the NetComm website).

To ensure a successful firmware upgrade please follow the below instructions.

#### **Firmware files location:**

To download the latest firmware of 3GT1WN, please click on the below link:

http://www.netcomm.com.au/sm/firmware/3gT1wn

Click on to the firmware file (example ntc3g1wt\_1.0.x.x.dat) and save it on your local PC.

#### Warning:

Please ensure that your 3G USB Modem is not attached to 3GT1WN during the upgrade process as this may damage the 3GT1WN and void your warranty.

#### **Upgrade Steps:**

- 1) Power on the 3GT1WN with the supplied power adapter.
- 2) Wait approximately 2 minutes for the device to finish starting up.
- 3) Press the reset button for 1 second and release on the side of the 3GT1WN.
- 4) Plug in one end of the supplied Yellow Ethernet cable to WAN/LAN port on the 3GT1WN.
- 5) Plug the other end of the Ethernet cable to the LAN port of your computer.
- 6) Please wait approximately 20 seconds.
- 7) Open your web browser.
- 8) Type in <u>http://192.168.20.1</u> on the address bar.

| 🖉 system       | Statu  | us - Micros  | soft Int   | ernet | Explorer pr  | ovided by NetComm  | J                 |
|----------------|--------|--------------|------------|-------|--------------|--------------------|-------------------|
| <b>G</b>       | 2      | http://192.1 | 68.20.1/   |       |              |                    |                   |
| File Edit      | View   | Favorites    | Tools      | Help  |              |                    |                   |
| 🚖 Favorites    |        | 🏉 Sugge:     | sted Site: | s 🕶 🥫 | Free Hotmail | 🔊 NetComm Intranet | 🖉 NetComm WebMail |
| 🥖 🖉 system   S | Status |              |            |       |              |                    |                   |

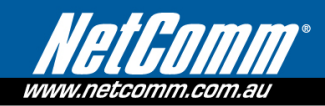

 9) From the Login page, type in: Username: admin
 Password: admin
 Press "Submit" to log in.

| Status | Login      | LUg   |        |       |  |  |
|--------|------------|-------|--------|-------|--|--|
|        |            |       |        |       |  |  |
| Login  |            |       |        |       |  |  |
| Login  |            |       |        |       |  |  |
| Login  |            |       |        |       |  |  |
|        |            |       | _      |       |  |  |
|        | User Name: | admin |        |       |  |  |
|        | Password:  | ••••  |        |       |  |  |
|        |            |       |        |       |  |  |
|        |            |       | Submit | Clear |  |  |

10) Once you have logged in, mouseover "**Administration**" from the top menu and select "**Upload firmware**" from the drop down list.

| Status     |     | ► Internet S | ettings | ► Wireless Settings | ▶ Firewall | <ul> <li>Administration</li> </ul> |  |
|------------|-----|--------------|---------|---------------------|------------|------------------------------------|--|
| All Status | WAN | PPPoE        | PPTP    |                     |            | Management<br>Upload Firmware      |  |

11) Press the Browse button to select a firmware file to upgrade with. Administration > Upload Firmware

| Upload Firmware                                                                                                    |        |  |  |  |
|----------------------------------------------------------------------------------------------------|--------|--|--|--|
| This page allows you to upgrade your 3G Routers firmware. Click on Browse to locate the firmware file to be used for the<br>upgrade.Please note that it takes approximately 3 minutes for the firmware to be upgraded. DO NOT turn off your 3G Router during<br>the firmware upgrade process. |        |  |  |  |
| Update Firmware                                                                                                    |        |  |  |  |
| Location:                                                                                                    | Browse |  |  |  |
|                                                                                                    | Apply  |  |  |  |

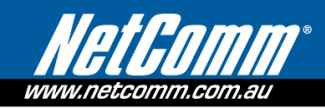

### 12) Locate and Select the latest firmware file downloaded from our NetComm website and press "Open".

| Location:                                                        |                | C:\Documents and Setti Browse |   |       |     |        |
|------------------------------------------------------------------|----------------|-------------------------------|---|-------|-----|--------|
|                                                                  |                |                               |   | 1 l ] |     |        |
| Choose File to l                                                 | Upload         |                               |   |       |     | ? 🗙    |
| Look in:                                                         | irmware 🔁      |                               | • | G 🦻   | ۳ 🍽 |        |
| My Recent<br>Documents<br>Desktop<br>My Documents<br>My Computer | ntc3g1wt_1     | .0.x.x.dat                    |   |       |     |        |
| My Network                                                       | File name:     | ntc3q1wt 1.0 x x dat          |   |       | •   | Open   |
| Places                                                           | en z.          |                               |   |       | - 1 | Count  |
|                                                                  | Files of type: | All Files (^.^)               |   |       | -   | Lancel |

# 13) Next, press "**Apply**" to start the firmware upgrade. Administration > Upload Firmware

| Upload Firmware                                                              |                                                                                                    |  |  |  |  |
|------------------------------------------------------------------------------|----------------------------------------------------------------------------------------------------|--|--|--|--|
| This page allows you to upgra<br>note that it takes approximatel<br>process. | This page allows you to upgrade your 3G Routers firmware. Click on Browse to locate the firmware file to be used for the upgrade.Please note that it takes approximately 3 minutes for the firmware to be upgraded. DO NOT turn off your 3G Router during the firmware upgrade process. |  |  |  |  |
| Update Firmware                                                              |                                                                                                    |  |  |  |  |
| Location:                                                                    | are\ntc3g1wt_1.0.xx.dat Browse                                                                                                    |  |  |  |  |
|                                                                              | Apply                                                                                                    |  |  |  |  |

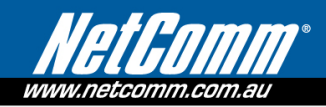

14) Please note that it takes approximately 3 minutes for the 3GT1WN to upgrade. DO NOT turn off your 3GT1WN during the firmware upgrade process. Press "**OK**" to proceed.

| Administration > Upload Firmw                                                 | rare                                                                                                    |
|-------------------------------------------------------------------------------|----------------------------------------------------------------------------------------------------|
| Upload Firmware                                                               |                                                                                                    |
| This page allows you to upgra<br>note that it takes approximately<br>process. | de your 3G Routers firmware. Click on Browse to locate the firmware file to be used for the upgrade.Please<br>y 3 minutes for the firmware to be upgraded. DO NOT turn off your 3G Router during the firmware upgrade |
| Update Firmware                                                               |                                                                                                    |
| Location:                                                                     | are\ntc3g1wt_1.0.x.x.dat Browse                                                                                                    |
|                                                                               | Apply                                                                                                    |
| -<br>Nessage from webpage                                                     |                                                                                                    |
| The router will download an<br>procedure finishes. Click O                    | nd upgrade the firmware. The whole upgrade procedure can take 3 minutes. The router shows the status page when the upgra<br>K to process                                                                              |

15) Once the firmware upgrade has been completed (the installation progress bar reaches 100%), please reconnect your 3GT1WN via LAN or Wireless.
 All Status WAN PPPOE PPTP

| System Info      |                        |  |  |
|------------------|------------------------|--|--|
| Firmware Version | 1.0.17.0 (Jan 14 2010) |  |  |
| System Up Time   | 00:08:30               |  |  |
| Battery Status   | AC powered (charging)  |  |  |
| Operation Mode   | Gateway Mode           |  |  |
| Local Network    |                        |  |  |
| Local IP Address | 192.168.20.1           |  |  |
| Local Netmask    | 255.255.255.0          |  |  |

16) To ensure the firmware upgrade has been successful, please check the firmware version on the system status page as shown below.

| All Status WAN PPPoE | PPTP |                        |  |  |
|----------------------|------|------------------------|--|--|
| 📕 System Info        |      |                        |  |  |
| Firmware Version     |      | 1.0.17.0 (Jan 14 2010) |  |  |
| System Up Time       |      | 00:08:30               |  |  |
| Battery Status       |      | AC powered (charging)  |  |  |
| Operation Mode       |      | Gateway Mode           |  |  |
| Local Network        |      |                        |  |  |